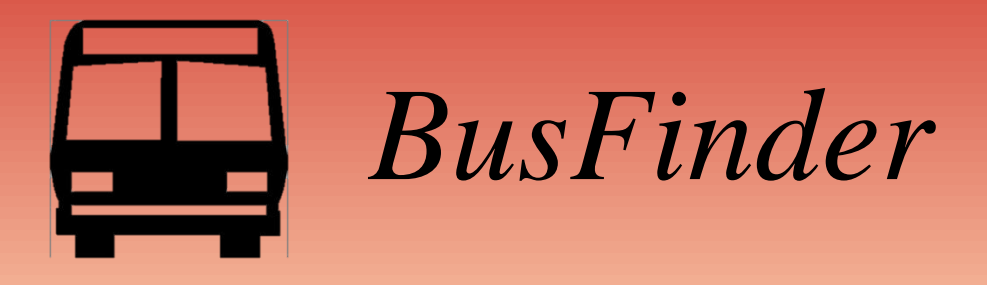

Red Rose Transit partnered with Avail Technologies to install a real-time bus tracking system, which is powered by GPS technology.

*Bus Tracker* allows riders to plan a trip, find their bus including its exact location, stop locations, set an email alert for bus arrivals/departures and retrieve up-to-the minute schedule information.

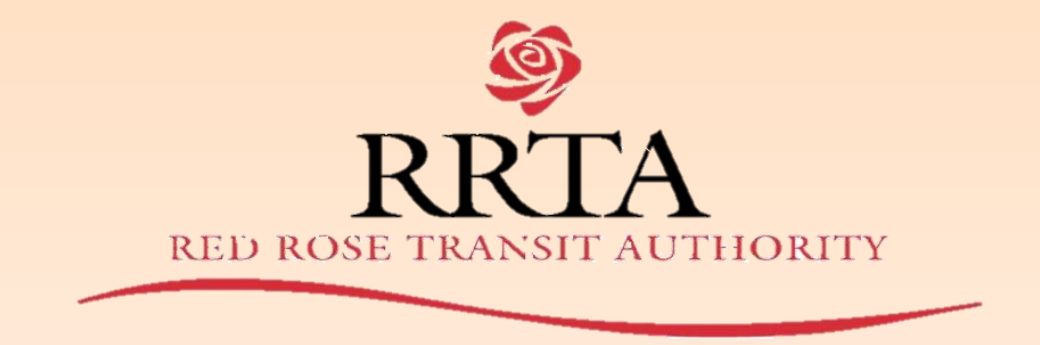

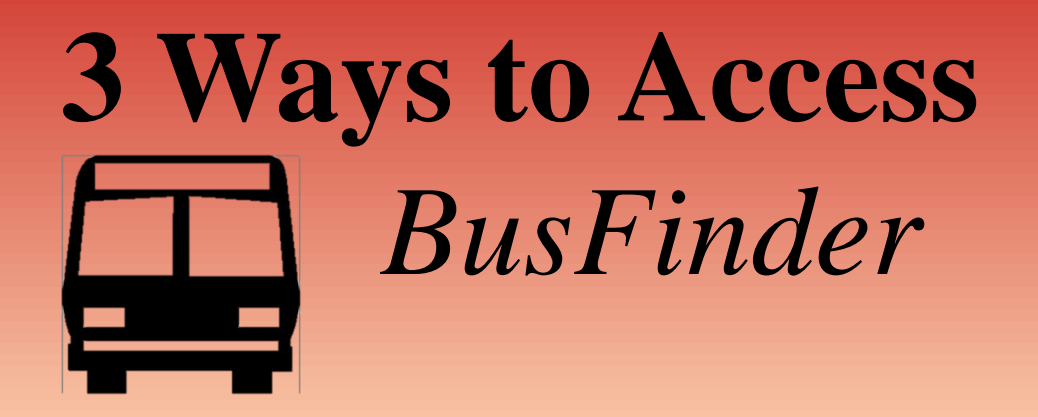

#### 1. Computer (Desktop/Laptop):

-Visit redrosetransit.com & click BusFinder link on homepage.

#### 2. Mobile Device (Smartphone/Tablet):

-Visit redrosetransit.com & click BusFinder icon on mobile site.

3. App (for iPhones): -Search "MyStop" & download App. Select RRTA

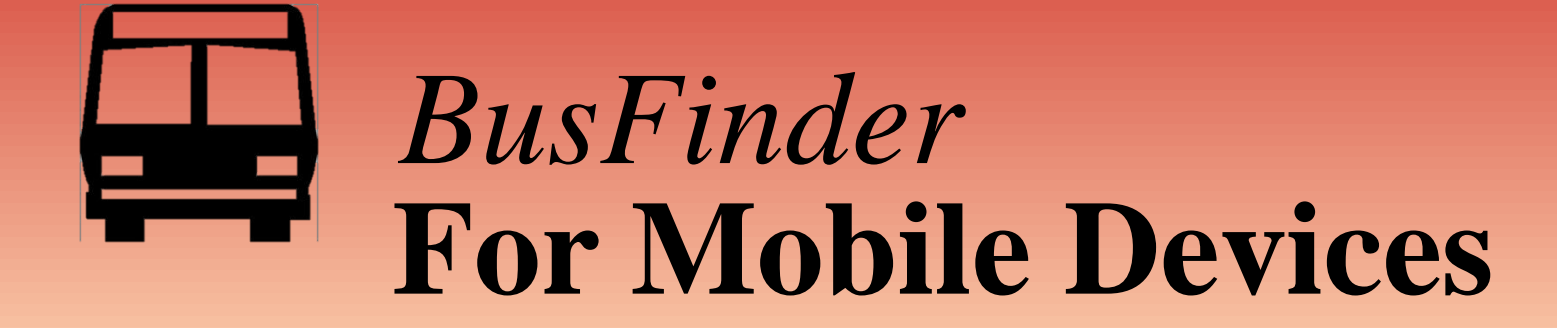

Visit redrosetransit.com & Click BusFinder Icon on mobile site

# BusFinder For Mobile Devices

#### **5 Main Feature Areas**

 Begin by selecting Routes from menu

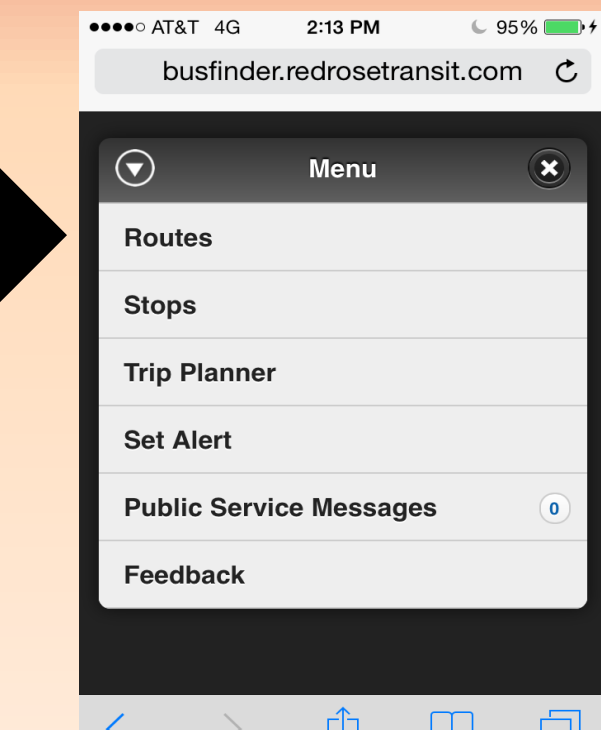

Choose a

 Route
 from the
 list by
 clicking
 directly
 on the
 route
 number

| •••• | • AT&T 4G 💥     | 1:17 PM      | C 🖇 81% 💷 • |       |   |
|------|-----------------|--------------|-------------|-------|---|
|      | busfinder.re    | edrosetran   | sit.com C   |       |   |
|      |                 |              |             |       |   |
| Roi  | utes            |              |             |       |   |
| Nam  | ne 🔿            |              | Number 🗢    | • Sel | ( |
| +    | Downtown Tro    | olley        | DTT         | ico   | ] |
| +    | MUX Campus      | Shuttle      | MC          | of    | t |
| +    | MUX Park City   | ,            | Mux         | see   | 1 |
| +    | Route 1 Park (  | City A_South | neast       | rou   |   |
| +    | Route 10 Lititz | :            | 10          |       |   |
| +    | Route 11 Ephr   | ata          | 11          |       |   |
| <    | >               | Ê            |             |       |   |

Select the Map icon at the top of the screen to see the selected route

Click on the Bus Icon to get started

- **Gray Dots** = **bus stops**
- Clock = time points
- **Bus icon = bus**
- Arrow with bus icon = shows direction bus is moving

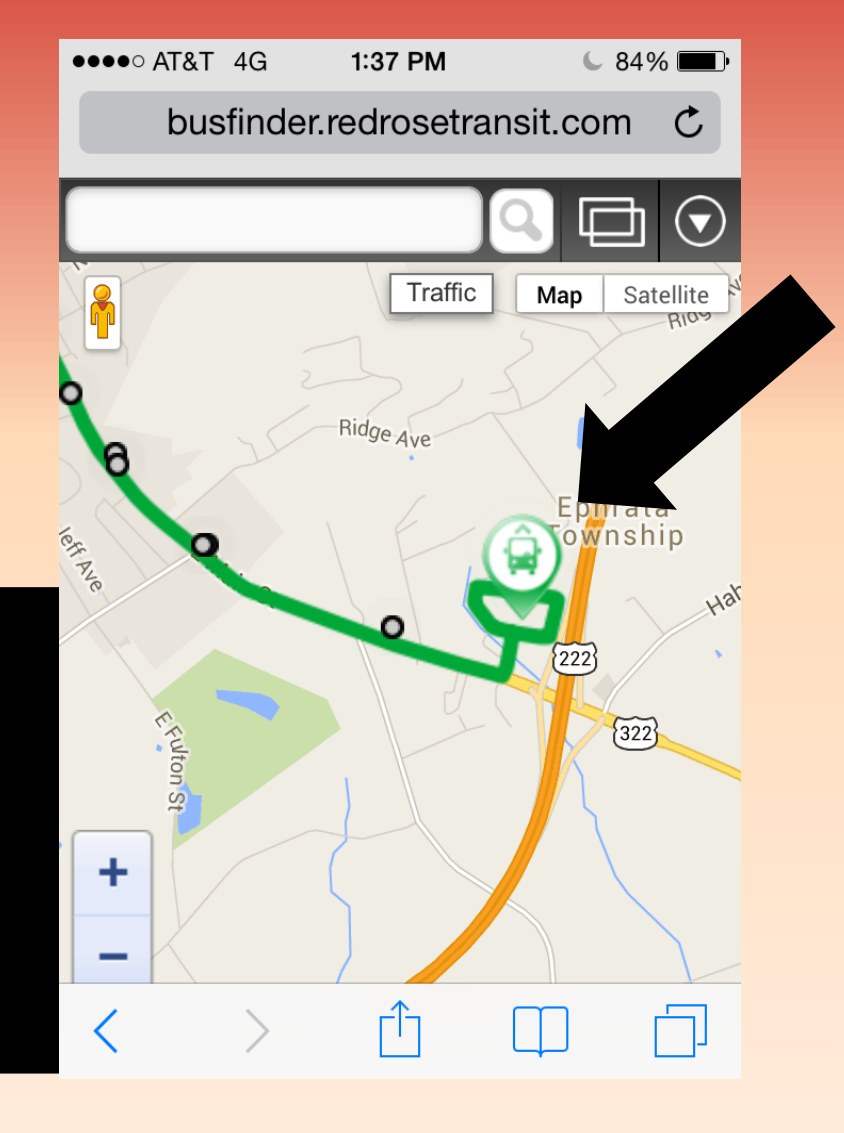

- Tap the blue circle with arrow to find out:
- Status of bus
- Last stop
- Destination
- Direction
- Last update

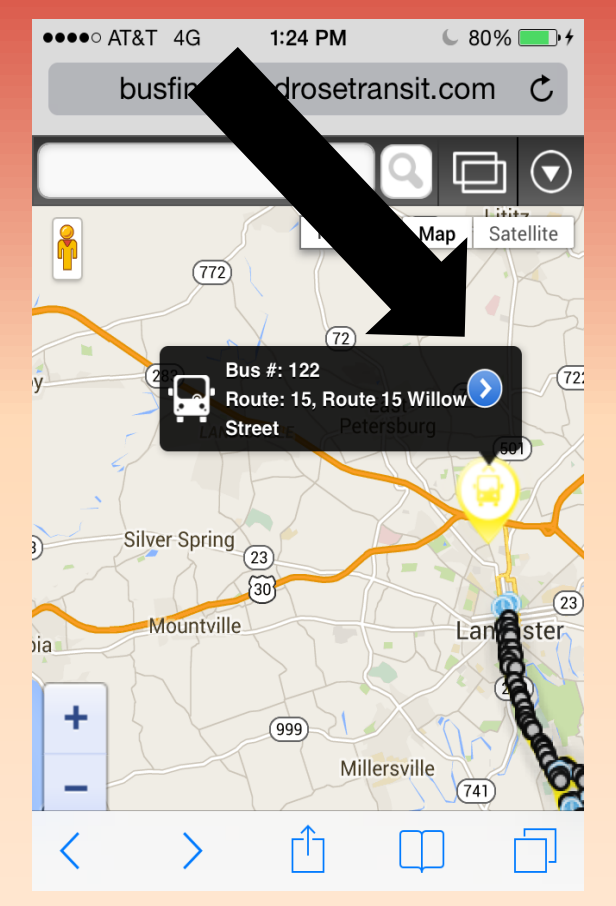

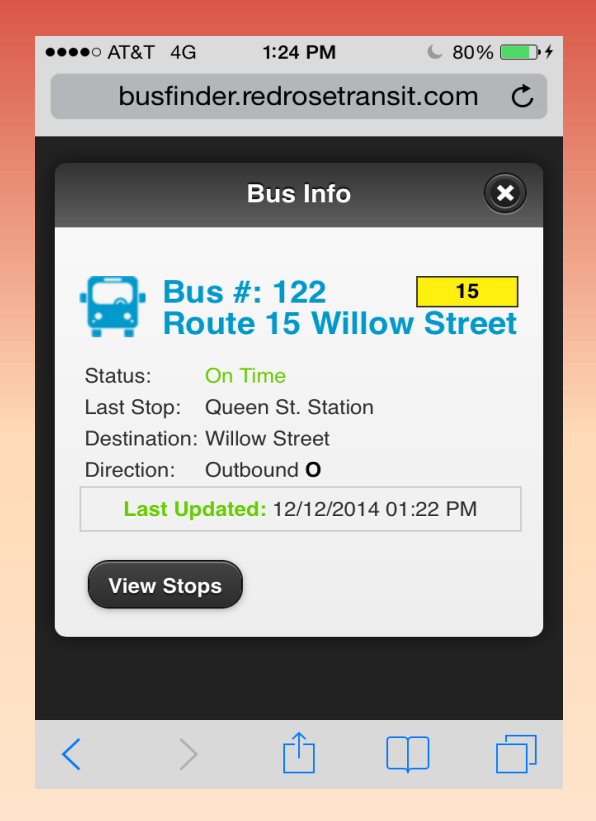

 Tap "View Stops" button to see all the stops along the route

Choose a
 "Stop" from
 the list to see
 more details

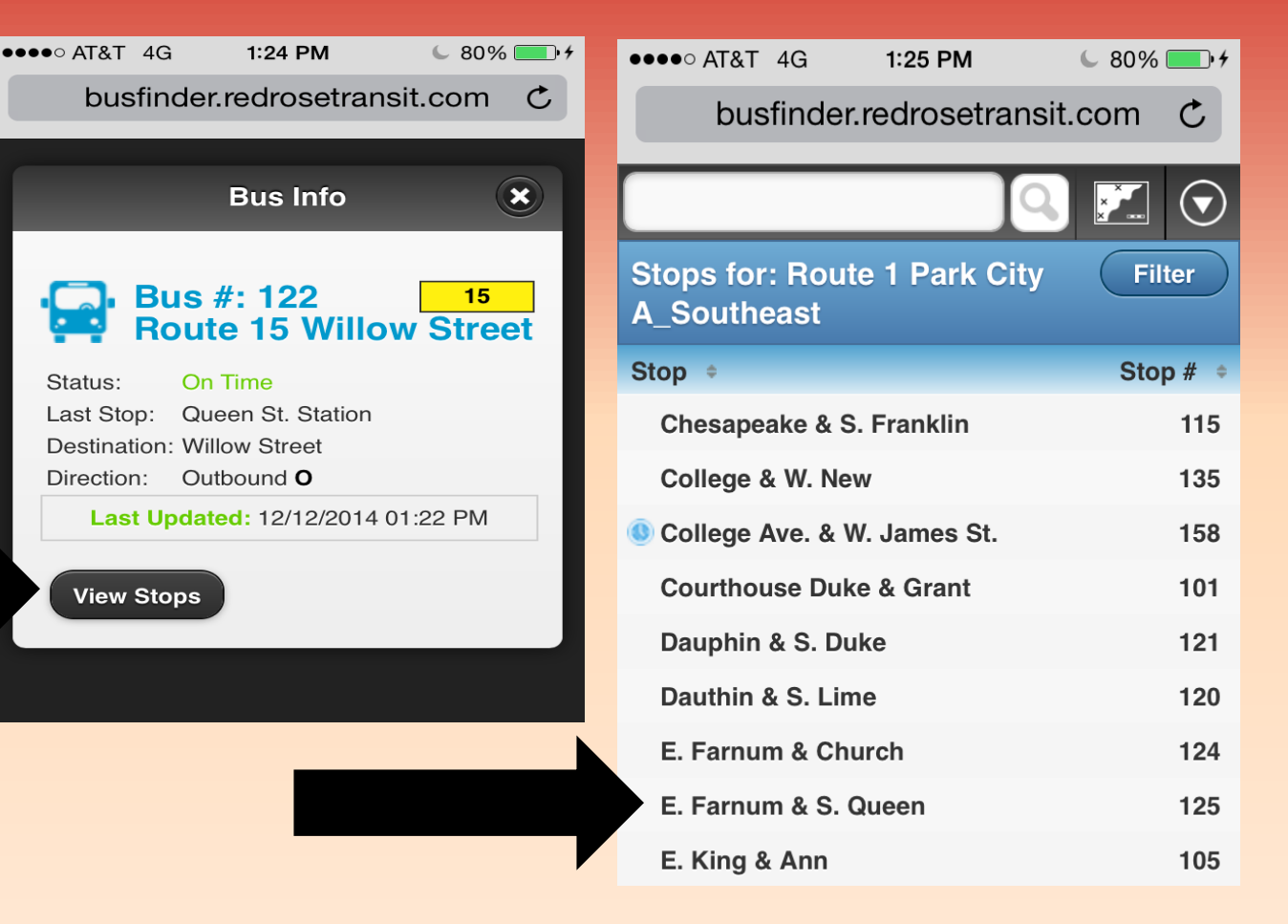

 Scheduled **Departures** – Selected Routes indicates upcoming times the bus will service the selected stop on the selected route

| ●●●○ AT&T 4G                      |          | 1:55 PM                         | <b>C</b> 74% <b>E</b> |  |
|-----------------------------------|----------|---------------------------------|-----------------------|--|
| busfin                            | der.re   | edrosetransit.                  | com C                 |  |
|                                   |          | _                               |                       |  |
|                                   | S        | top Info                        | ×                     |  |
| Queen St. S                       | Static   | on - Stop 128                   |                       |  |
| Scheduled Depa                    | rtures - | Selected Routes                 | ^                     |  |
| Route                             | Dir      | Destination                     | EDT                   |  |
| Route 11<br>Ephrata               | 0        | Ephrata Outbound from Lancaster | 2:29 PM               |  |
| Route 11<br>Ephrata               | ο        | Ephrata Outbound from Lancaster | 3:40 PM               |  |
| Scheduled Depa                    | rtures - | Other Routes                    | ~                     |  |
| Last Updated: 12/19/2014 01:54 PM |          |                                 |                       |  |
|                                   |          |                                 |                       |  |

Click on the
expand arrow
for scheduled
departures for
the selected
stop on other
routes

Scheduled
 Departures –
 Other Routes
 indicates
 upcoming
 times the
 selected stop is
 serviced by
 other routes

EDT = Estimated Departure Time

| ●●●○ AT&T 4G<br>bus                 | finder. | 1:55 PM<br>redrosetransit.com    | C 73%   | ŀ |
|-------------------------------------|---------|----------------------------------|---------|---|
|                                     | S       | top Info                         |         |   |
| Queen St. S                         | tatic   | on - Stop 128                    |         |   |
| Scheduled Depart                    | tures - | Selected Routes                  | ^       |   |
| Route                               | Dir     | Destination                      | EDT     |   |
| Route 11<br>Ephrata                 | ο       | Ephrata Outbound from Lancaster  | 2:29 PM | < |
| Route 11<br>Ephrata                 | 0       | Ephrata Outbound from Lancaster  | 3:40 PM |   |
| Scheduled Depart                    | tures - | Other Routes                     | ^       |   |
| Route                               | Dir     | Destination                      | EDT     |   |
| Route 1 Park<br>City<br>A_Southeast | 0       | Park City A to<br>Park City Mall | 1:35 PM |   |
| Route 1 Park<br>City                | 0       | Park City A to<br>Park City Mall | 2:06 PM |   |

#### Red indicates bus is behind schedule

**Green** indicates bus is on time

Choose a
 Route from
 the list by
 clicking
 directly on the
 route number

| •••• | • AT&T 4G 🔆 1:17 PM         | <b>C</b> * 819 | 6 <b>—</b> •         |
|------|-----------------------------|----------------|----------------------|
|      | busfinder.redrosetransit    | .com           | Ç                    |
|      | Q                           | ×              | $\overline{\bullet}$ |
| Rou  | utes                        |                |                      |
| Nam  | 10 ^                        | Numb           | oer 🔹                |
| +    | Downtown Trolley            | DTT            |                      |
| +    | MUX Campus Shuttle          | MC             |                      |
| +    | MUX Park City               | Mux            |                      |
| +    | Route 1 Park City A_Southea | ist<br>1       |                      |
| +    | Route 10 Lititz             | 10             |                      |
| +    | Route 11 Ephrata            | 11             |                      |
| 1    |                             |                |                      |

• Select the Arrow icon to go back to the main menu

 Select the Stops from menu

| ●●●●○ AT&T 4G | 2:13 PM      | € 95%    |
|---------------|--------------|----------|
| busfinder     | redrosetrans | it.com C |
|               |              |          |
| $\odot$       | Menu         | ×        |
| Routes        |              |          |
| Stops         |              |          |
| Trip Planner  |              |          |
| Set Alert     |              |          |
| Public Servi  | ce Messages  | 0        |
| Feedback      |              |          |
|               |              |          |

 Choose a Stop from the list to see more details

| •••• AT&T 4G 1:25 PM                        | <b>6</b> 80% <b>•</b> 4 |
|---------------------------------------------|-------------------------|
| busfinder.redrosetransit.o                  | com C                   |
|                                             |                         |
| Stops for: Route 1 Park City<br>A_Southeast | Filter                  |
| Stop +                                      | Stop # 🔹                |
| Chesapeake & S. Franklin                    | 115                     |
| College & W. New                            | 135                     |
| College Ave. & W. James St.                 | 158                     |
| Courthouse Duke & Grant                     | 101                     |
| Dauphin & S. Duke                           | 121                     |
| Dauthin & S. Lime                           | 120                     |
| E. Farnum & Church                          | 124                     |
| E. Farnum & S. Queen                        | 125                     |
| E. King & Ann                               | 105                     |
|                                             |                         |

- Check
   Scheduled
   Departures –
   Selected Routes
   for upcoming
   departure times
  - Check
     Scheduled
     Departures –
     Other Routes
     for upcoming
     departure times
     on other routes

| ●●●○ AT&T 4G<br>bu                  | à<br>Isfinder. | 1:55 PM<br>redrosetransit.com    | <b>C</b> 73% <b>E</b> |
|-------------------------------------|----------------|----------------------------------|-----------------------|
|                                     | S              | top Info                         | ×                     |
| Queen St.                           | Static         | on - Stop 128                    |                       |
| Scheduled Depa                      | artures -      | Selected Routes                  | ^                     |
| Route                               | Dir            | Destination                      | EDT                   |
| Route 11<br>Ephrata                 | 0              | Ephrata Outbound from Lancaster  | 2:29 PM               |
| Route 11<br>Ephrata                 | ο              | Ephrata Outbound from Lancaster  | 3:40 PM               |
| Scheduled Depa                      | artures -      | Other Routes                     | ^                     |
| Route                               | Dir            | Destination                      | EDT                   |
| Route 1 Park<br>City<br>A_Southeast | 0              | Park City A to<br>Park City Mall | 1:35 PM               |
| Route 1 Park<br>City                | 0              | Park City A to                   | 2:06 PM               |

Park City Mall

Park City A to

A Southeast

Route 1 Park

Red indicates bus is behind schedule

#### **Green** indicates bus is on time

## **Trip Planner Feature: Mobile**

**Coming Soon... The Trip Planner** feature is currently not operational until data is approved by Google.

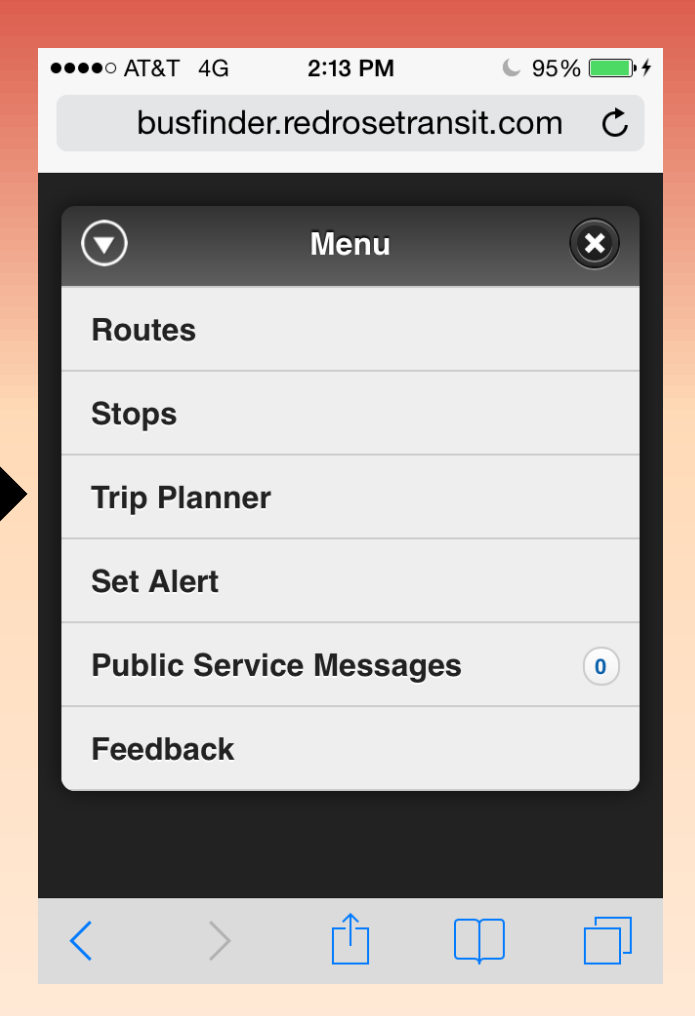

 Select Set Alert from menu

| ●●●●○ AT&T 4G           | 2:13 PM         | € 95% <b>==</b> •≁ |
|-------------------------|-----------------|--------------------|
| busfinde                | er.redrosetrans | sit.com C          |
|                         |                 |                    |
| $\overline{\mathbf{O}}$ | Menu            |                    |
| Routes                  |                 |                    |
| Stops                   |                 |                    |
| Trip Planne             | r               |                    |
| Set Alert               |                 |                    |
| Public Serv             | vice Messages   | 0                  |
| Feedback                |                 |                    |
|                         |                 |                    |

- Choose a Route, Direction & Stop
- Enter Date into blank field
- Enter how much notice you require in the "Notify me" field
- Enter a valid Email address
- Click Set Alert

| ●●●● AT&T 4G 12:47 PM  \$ 45%<br>busfinder.redrosetransit.com |                            |  |  |  |  |
|---------------------------------------------------------------|----------------------------|--|--|--|--|
|                                                               |                            |  |  |  |  |
| Direction:                                                    | Outbound                   |  |  |  |  |
| Stop:                                                         | Select                     |  |  |  |  |
| Departures<br>between:                                        | 1:00 PM<br>2:00 PM         |  |  |  |  |
| Notify me:                                                    | 10 mins before bus departs |  |  |  |  |
| Email:                                                        | info@redrosetransit.com    |  |  |  |  |
|                                                               | Set Alert                  |  |  |  |  |
|                                                               |                            |  |  |  |  |

NOTE: This is a one-time alert only! To set reoccurring alert, please visit full site.

Your alert has been created Repeat Previous Instructions for each leg of trip

| ●●●● AT&T 4G 12:47 PM  \$45%<br>busfinder.redrosetransit.com          |
|-----------------------------------------------------------------------|
|                                                                       |
| Direction: Outbound                                                   |
| Stop: Select                                                          |
| Subscription added successfully.<br>Departures<br>between:<br>2:00 PM |
| Notify<br>me:     10     mins before<br>bus departs                   |
| Email: info@redrosetransit.com                                        |
| Set Alert                                                             |

NOTE: This is a one-time alert only. To set reoccurring alert, please visit full site.

If a number appears within the Public Service Messages tab, this means there is an alert

Click on the Public Service Messages tab to see the message displayed

| ●●●●○ AT&T 4G           | 2:13 PM         | € 95%     |
|-------------------------|-----------------|-----------|
| busfinde                | er.redrosetrans | sit.com C |
|                         |                 |           |
| $\overline{\mathbf{O}}$ | Menu            |           |
| Routes                  |                 |           |
| Stops                   |                 |           |
| Trip Planne             | r               |           |
| Set Alert               |                 |           |
| Public Serv             | vice Messages   | 0         |
| Feedback                |                 |           |
|                         |                 |           |